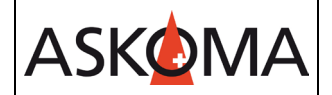

Voraussetzung:

- SENEC.Home V2 / V2.1 und SENEC.Home V3 hybrid / hybrid duo
- V4 wird auf Seite SENEC noch nicht unterstützt
- Heizstab ist angeschlossen und mit dem Netzwerk (LAN) verbunden.
- Firmwareversion ab 4.4.0

Hinweis:

Am SENEC System kann nur ein **ASKO**HEAT+ gekoppelt werden. Jeder weitere wird Heizstab intern mit der Kaskadierfunktion verbunden (siehe Bedienungsanleitung).

1. Einstellungen am ASKOHEAT+

Alle Einstellungen erfolgen über.

INSTALLER ✓ → Experte → SETUP PAGE 4

Zunächst muss SENEC.Home aktiviert werden, dazu den Haken setzen.

Anschließend wird die lokale IP-Adresse des SENEC.Home eingegeben. Diese finden Sie auf dem Gerätedisplay des SENEC.Home Systems.

Der Port ist bereits auf 4424 eingestellt und muss nicht angepasst werden.

|                               | Value                         | Function                   |
|-------------------------------|-------------------------------|----------------------------|
| SENEC V2/V3                   |                               |                            |
| Enable SENEC V2/V3 Connection |                               |                            |
| IP Address                    | X.X.X.X                       | (default 0.0.0.0 = unused) |
| Port                          | 4424                          | (default 4424)             |
|                               |                               |                            |
|                               | After pressing, the old token |                            |
|                               | will be deleted and you have  |                            |
| START REGISTRATION            | to confirm the pending        | REGISTRATION               |
|                               | registration at www.mein-     |                            |
|                               | senec.de again!               |                            |

Klicken Sie auf REGISTRIEREN. Der **ASKO**HEAT+ sendet daraufhin automatisch die Anfrage an das SENEC. Home Portal.

<u>Hinweis:</u>

Nach dem Drücken wird der alte Token gelöscht und Sie müssen die anstehende Registrierung unter www.mein-senec.de erneut bestätigen!

2. Freigabe der Registrierung auf mein-senec.de

ASKOMA

Es wird empfohlen, dem SENEC-Speicher eine statische IP-Adresse zuzuweisen. Die statische IP-Adresse kann in den Router-Einstellungen erstellt werden.

- 1. In <u>mein-senec.de</u> als Endkunde einloggen. In der Installateur-Ansicht kann die Kopplung nicht bestätigt werden.
- 2. In der linken Spalte den Menüpunkt "OpenAPI" auswählen.

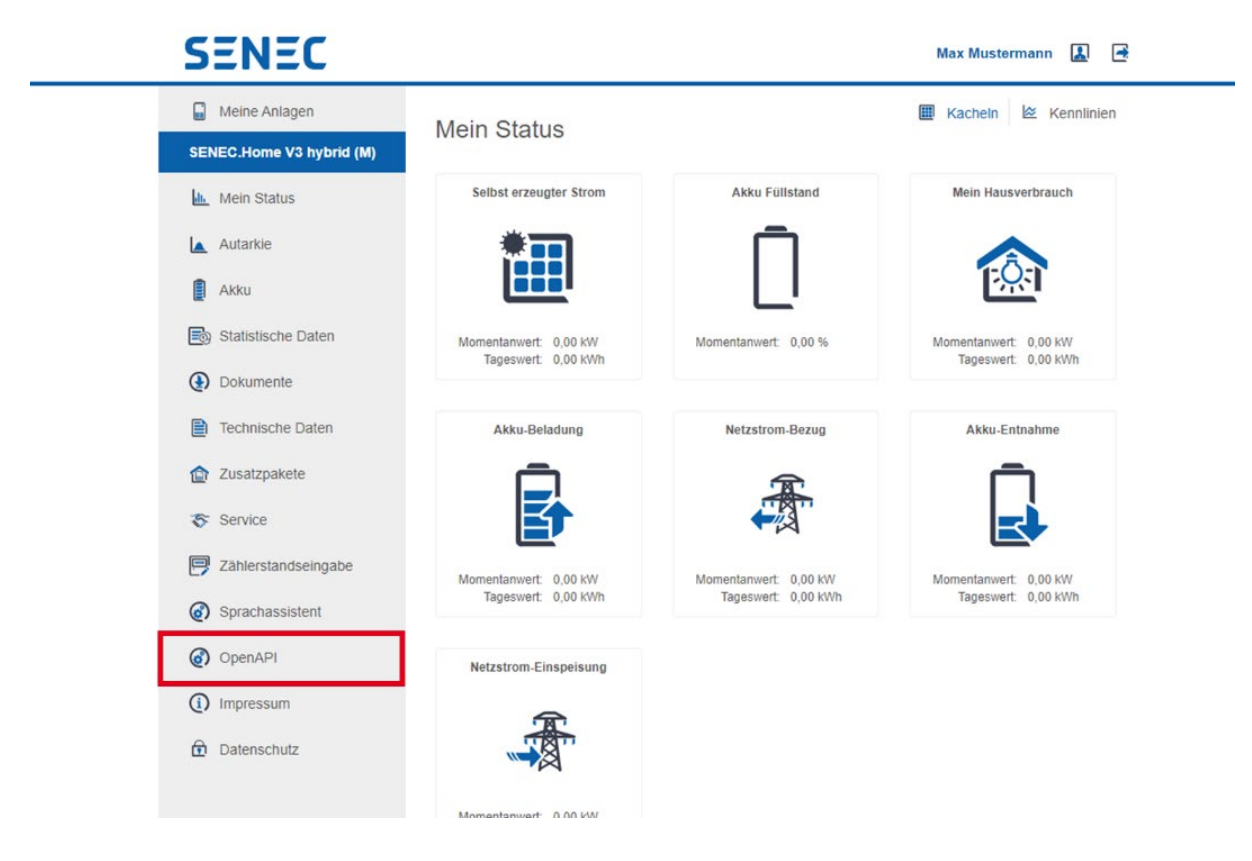

Im Falle das die OpenAPI nicht erscheint bitte mit dem SENEC Kundendienst kontakt aufnehmen.

3. In der Spalte "Aktion" den Haken anklicken.

| Mein Status        | Liste gekoppelter Gera<br>warten. Sie können be<br>mehr mit dem SENEC<br>bitte die Kopplungspro | tte, die mit dem SENEC Speicher kommuni<br>reits gekoppelte Geräte nachträglich wiede<br>Speicher kommunizieren. Wenn Sie ein Ge<br>zedur gaf erneit durch. | zieren dürfen oder noch auf<br>r entfernen. Die Geräte kön<br>rrät auf dieser Liste vermiss | Thre Erlaubnis<br>nen dann nicht<br>en, führen Sie |
|--------------------|-------------------------------------------------------------------------------------------------|----------------------------------------------------------------------------------------------------|---------------------------------------------------------------------------------------------|----------------------------------------------------|
| Altru              | Gerät                                                                                           | Hersteller                                                                                                    | Datum                                                                                       | Aktion                                             |
| Statistische Daten | Name des Geräts                                                                                 | Name des Herstellers                                                                                                    | 28.05.2021                                                                                  | (Construction                                      |

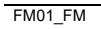

Das Peripheriegerät wurde akzeptiert. SENEC-Speicher und Peripheriegerät sind nun gekoppelt.

## 3. Warten bis zur Verbindung (ASKOHEAT+)

ASKOMA

Nach der Freigabe kann es einige Minuten dauern, bis eine Verbindung hergestellt ist.

Im Status-Bereich kann diese Verbindung überwacht werden.

| STATUS                                   |                             |                              |
|------------------------------------------|-----------------------------|------------------------------|
| Date and Time                            | Wed, 2023-06-14 14:35:04    |                              |
| Status of Communication with SENEC V2/V3 | CONNECTED FEEDIN -> HEATING | 14:35:03: GRID POWER = -1378 |

Folgende Stati werden angezeigt:

| NOT CONNECTED<br>Verbindung                | nicht aktiviert, keine                                                                                             |
|--------------------------------------------|----------------------------------------------------------------------------------------------------|
| NOT CONNECTED *** ERROR *** TIMEOUT        | keine Verbindung, falsche<br>Einstellungen                                                                         |
| CONNECTED *** ERROR *** ACTIVATION PENDING | Registrierung angefragt,<br>Aktivierung auf<br><u>www.mein.senec.de</u> steht<br>noch aus                          |
| CONNECTED *** ERROR *** INCORRECT TOKEN    | Alte Aktivierung ist<br>hinterlegt, diese auf<br><u>www.mein.senec.de</u><br>löschen und neu<br>registrieren       |
| CONNECTED TIMEOUT                          | Kommunikationsstörung,<br>sollte das länger anhalten,<br>ist die Netzwerk- und<br>Internet-Verbindung zu<br>prüfen |
| CONNECTED -> HEATING                       | Überschussenergie<br>vorhanden, ist <b>ASKO</b> HEAT+<br>aktiviert                                                 |

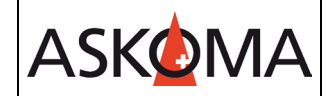

CONNECTED -> FEEDIN

Überschussenergie vorhanden (Einspeisung, jedoch wird nicht geheizt)

Aktuell keine Überschussenergie vorhanden

CONNECTED

### Support

### E-Mail und Telefon

- <u>support@askoma.com</u>
- +41 62 958 70 99

## Support via Fernwartung

• Mit Teamviewer

<u>https://download.teamviewer.com/download/TeamViewerQS.exe</u> > herunterladen (falls nicht schon installiert) öffnen, uns anrufen, die Benutzer ID und Kennwort durchgeben.

 Mit Anydesk <u>https://anydesk.com/de/downloads/windows</u> > herunterladen (falls nicht schon installiert) öffnen, uns anrufen, die Benutzer ID durchgeben und die Anforderung annehmen.

# Supportzeiten

Montag bis Donnerstag: 07.00 - 11.45 Uhr 13.00 - 16.15 Uhr

Freitag: 09.00 - 11.45 Uhr 13.00 - 15.45 Uhr